# اەحالصإو HSEC صيخرت ءاطخأ فاشكتسأ ىلع Catalyst 9300X

## تايوتحملا

| <u>قمدقمل ا</u>                                 |
|-------------------------------------------------|
| <u>قي، ساس أل ا تابل طتمل ا</u>                 |
| <u>تاپلطتملا</u>                                |
| <u>ةمدختسملا تانوكملا</u>                       |
| <u>قيساساً تامولعم</u>                          |
| <u>ةلەكشەل،</u>                                 |
| المحال                                          |
| <u>CSSM نم لېېڅملاو صېڅرتلا قلازا 1: قوطځلا</u> |
| <u>زجحلا زمر ءاشنا ةداعا :2 ةوطخلا</u>          |
| <u>دي،ډچلا لېيوځتلا زمر تي،پڅت :3 قوطځلا</u>    |
| <u>قلص تاذ تامولعم</u>                          |

## ةمدقملا

صيخرت HSEC لاا نمضتي حاتفم 9300X ةزافح ةدام ىلع رادصإ لحي نأ فيك ةقيثو اذه فصي ةيفاضإ ةفيظو.

## ةيساسألا تابلطتملا

تابلطتملا

:ةيلاتا عيضاوملاب ةفرعم كيدل نوكت نأب Cisco يصوت

- o isco نم يكذلا صيخرتلل يساسألا مەڧلا
- لوجملا نيوكتب ةفرعم Catalyst 9300X switch

ةمدختسملا تانوكملا

ةيلاتلا ةيداملا تانوكملاو جماربلا تارادصإ ىلإ دنتسملا اذه يف ةدراولا تامولعملا دنتست:

- اةزەجأل: Catalyst 9300X
- IOS XE 17.9.5 : انربلا

ةصاخ ةيلمعم ةئيب يف ةدوجوملا ةزهجألاا نم دنتسملا اذه يف ةدراولا تامولعملا ءاشنإ مت. تناك اذإ .(يضارتفا) حوسمم نيوكتب دنتسملا اذه يف ةمدختسُملا ةزهجألا عيمج تأدب رمأ يأل لمتحملا ريثأتلل كمهف نم دكأتف ،ليغشتلا ديق كتكبش.

### ةيساسأ تامولعم

نيكمتل Cisco 9300X ىلإ ەتفاضإ نكمي يفاضإ صيخرت وە (يلاعلا نامألا) HSEC صيخرت تازىمو ةرفشملا رورملا ةكرح معد IPsec.

## ةلكشملا

لوحملا ىلع HSEC صيخرت Catalyst 9300X دقتفي

:ةلكشملا ليصافت

• افرعم: C9300X-48HX :ةيلمعلا

:ةلكشملا فيرعتل اهذيفنت مت يتلا رماوألا

<#root>

Switch#

show license summary

Account Information: Smart Account: Cisco Systems Virtual Account: DEFAULT

Missing the HSEC license

## لحلا

نم (CSSM) ةيكذلا جماربلا ريدم نم ليثملاو صيخرتلا نم لك ةلازا لحلا نمضتي Cisco، لوحملا ىلع ديدجلا فلملا تيبثتو ،لوحملا نم زجحلا زمر ءاشنإ ةداعإو.

CSSM نم ليثملاو صيخرتلا ةلازإ :1 ةوطخلا

يف CSSM، تاوطخلا ظحال .يضارتفالا يرهاظلا باسحلا نمض ليثملاو صيخرتلا عقي . اهتلازال ةيلاتلا:

يرەاظلا باسحلا نم صيخرتلا ةلازا 1.

ة ديفملا تانايبلا تاعومجم . باسحلا نم صيخرتلا ةلازال TAC صيخرت قيرفب لصتا • مساو ،يكذلا باسحلا مساو ،زاهجلا نم #UDI SN يه ةلاحلا يف اهنيمضت نكمي يتلا .يرەاظلا باسحلا

- جتنملا ليثم نم زاهجلا ةلازا .2
  - جتنم → ليثم ثحب ،لاثملا ليبس ىلع ،صيخرتلا نمض عقي يذلا باسحلا ىلإ لقتنا → (جردملا زاهجلا نم نميألا بناجلا ىلع) زاهجلل → #SN تاءارجإ نع يضارتفالا باسحلا → remove → ديكأت .

زجحلا زمر ءاشنإ ةداعإ :2 ةوطخلا

زمر زجحلا لصحي نأ حاتفملا ىلع رمأ اذه تضكر:

<#root>

device#

license smart reservation request local

Enter this request code in the Cisco Smart Software Manager portal: UDI: PID:C9300X-48HX,SN:FOC2522L1W7 Request code: CB-ZC9300X-48HX:FOC2522L1W7-AK9A6sMTr-2D

يف ەلخدأو بلطلا زمر خسنا License → كليا لقتنا يضارتفالا يرەاظلا باسحلا تحت .CSSM يف ەلخدأو بلطلا زمر خسنا رتخأ .يلاتلا → (لوحملا جارخإ نم ةذوخأملا ةيجمربلا تاميلعتلا قصل) → License Reservation مق .ليوختلا زمر ءاشناب مقو (ةكبشلا ةزيمو ،DNA ةزيمو ،HSEC) ةبولطملا صيخارتلا FTP لوكوتورب ربع كلذب مايقلا نكمي .لوحملا ىلإ مخسنو CSSM نم ديدجلا فلملا ليزنتب قيداملا طئاسولا نم خسنلا لالخ نم وأ.

ديدجلا ليوختلا زمر تيبثت :3 ةوطخلا

:رمأ اذه لغشو قرب يف دربملا نأ تققد

<#root>

device#

license smart reservation install file flash:

:يكذلا صيخرتلا مادختساب CSLU وأ CSSM ب لوحملا ليصوت دنع HSEC صيخرت تيبثت

<#root>

C9300X#

license smart authorization request add hseck9 local

\*Oct 12 20:01:36.680: %SMART\_LIC-6-AUTHORIZATION\_INSTALL\_SUCCESS: A new licensing authorization code wa

:حيحص لكشب HSEC صيخرت تيبثت نم ققحتلا

<#root>

C9300X#

show license summary

Account Information: Smart Account: Cisco Systems, TAC As of Oct 13 15:50:35 2022 UTC Virtual Account: CORE TAC

License Usage:

| License                                        | Entitlement Tag                                                        | Count Status         |
|------------------------------------------------|------------------------------------------------------------------------|----------------------|
| network-advantage<br>dna-advantage<br>C9K HSEC | (C9300X-12Y Network Adv)<br>(C9300X-12Y DNA Advantage)<br>(Cat9K HSEC) | 1 IN USE<br>1 IN USE |

0 NOT IN USE

<<<<

:قفنلا ةەجاو ىلع قفنلا عضوك IPsec نيكمت

<#root>

C9300X(config)#

interface tunnel1

C9300X(config-if)#

tunnel mode ipsec ipv4

C9300X(config-if)#

end

نم ديزم ىلع لوصحلل .مادختسالا ديق HSEC صيخرت حبصي ،IPsec نيكمت درجمب تالوحم <u>ىلع IPsec نيوكت</u> ىلإ عوجرلا ىجري ،تامولعملا

صيخرتلا مادختسإ نم ققحتلا:

#### <#root>

device#

show license usage

| License                             | Entitlement Tag          | Count Status |
|-------------------------------------|--------------------------|--------------|
| C9300 48P Network Ad                | (C9300-48 Network Advan) | 1 IN USE     |
| C9500 48P DNA Advantage<br>C9K HSEC | (Cat9K HSEC)             | I IN USE     |

1 IN USE

<<<<

ةلص تاذ تامولعم

- <u>تالوحم ىلع IPsec نيوكت Catalyst 9000X Series Switches</u>
  <u>نم تاليزنتلاو ينفلا معدلا</u>

ةمجرتاا مذه لوح

تمجرت Cisco تايان تايانق تال نم قعومجم مادختساب دنتسمل اذه Cisco تمجرت ملاعل العامي عيمج يف نيم دختسمل لمعد يوتحم ميدقت لقيرشبل و امك ققيقد نوكت نل قيل قمجرت لضفاً نأ قظعالم يجرُي .قصاخل امهتغلب Cisco ياخت .فرتحم مجرتم اممدقي يتل القيفارت عال قمجرت اعم ل احل اوه يل إ أم اد عوجرل اب يصوُتو تامجرت الاذة ققد نع اهتي لوئسم Systems الما يا إ أم الا عنه يل الان الانتيام الال الانتيال الانت الما